## Apollo Vampire BootLoader SOLO FireBird R7.4

## WALKTHROUGH GUIDE

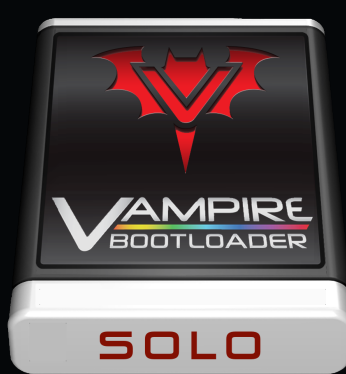

### CORE R6+ Advised — Use ONLY for Test, Dev & Fun !!!

## VAMPIRE BOOTLOADER SOLO R7.4

#### AMIGA OS 3.2 INSTALLER for Apollo FireBird V4

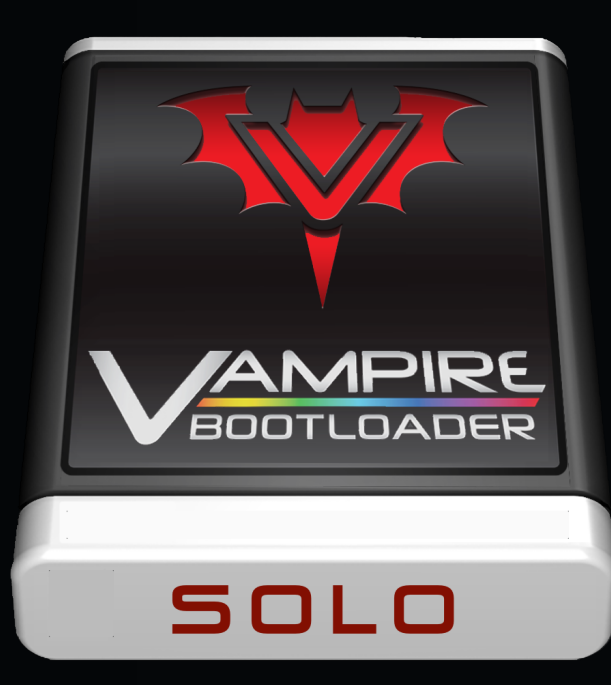

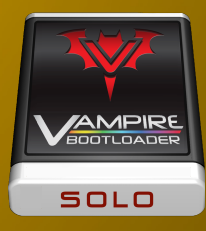

## **VBL-SOLO FireBird Introducution**

- Easy and quick "handsoff" single OS installer for Amiga OS 3.2 on Apollo Firebird V4
- Optimised configuration for running your favourite classic Amiga OS
- Basic drivers, networking & tools included
  - Apollo SAGA & AHI support with 16-bit stereo Arne & Picasso96 Driver Pack
  - Peter Keunecke icon.library & Henryk Richter Fast JFIF
  - WHDLoad containers & iGame repository & DiskImageGUI (ADF, ISO, HDF, ...)
  - MiamiDX TCP/IP stack (full) or Roadshow (demo or user key)
  - AmiSSL & iBrowse (demo or user key)
  - Apollo optimised AmigaAMP Audio-player
- Automated detection of correct Kickstart ROM on Amiga OS Start
- User configurable choice for VampireMap or VampireFlash Kickstart
- Hybrid configuration with full install and run portability between FireBird V4 and UAE
- One-time usage with full self-destruct to leave no footprint after install

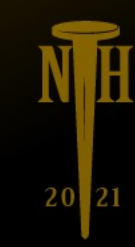

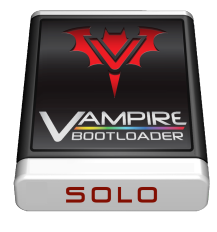

## Vampire BootLoader SOLO Requirements

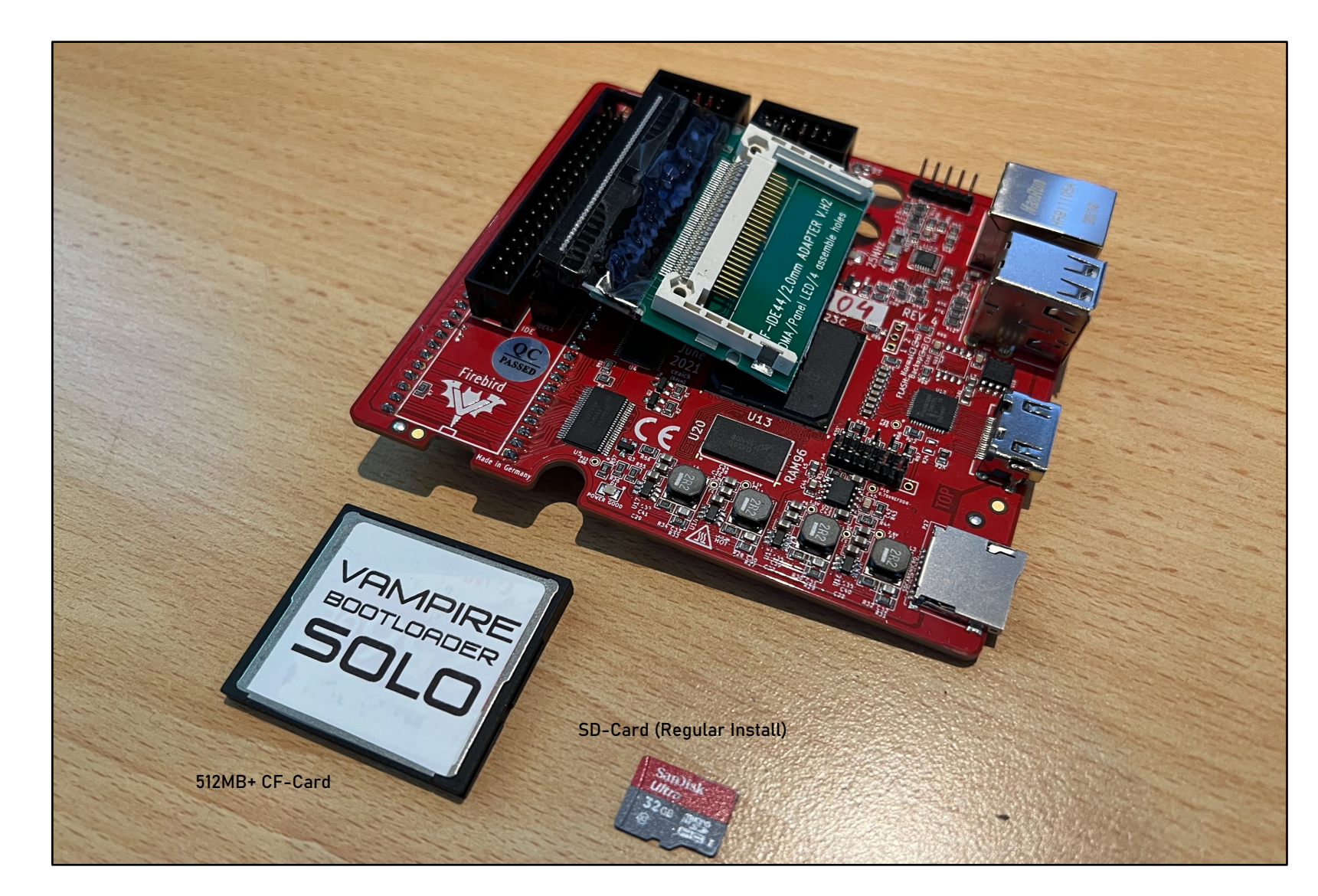

VBL-Solo will install a complete Amiga OS 3.2 on Apollo FireBird V4 from SD-Card to CF-Card.

Install time: 5-10 minutes

1 x SD-Card required for Amiga OS source files

SD-Card must be FAT32 formatted and may contain data (regular file transfer SD)

1 x CF-Card required for Amiga OS (512Mb+)

CF-Card will be overwritten !!!

Initial size of Amiga OS drive will be only 512MB, but after installation use Tools -> VBL-FiXHDDSize to expand the drive to your full CF-Card capacity.

See FAQ for UAE Turbo Install

## STEP-1 DOWNLOAD

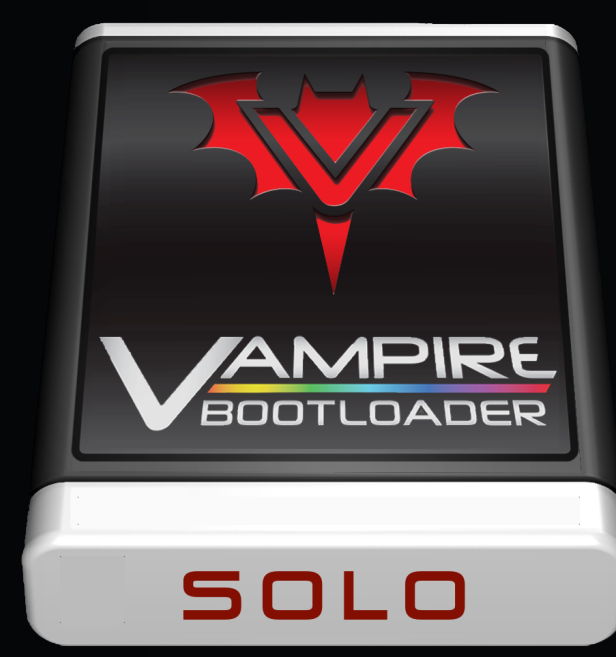

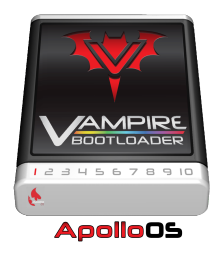

## **Step 1: Prepare**

- 1. Download VBL-Solo
- Open link from registration e-mail
- Download VBL-SOLO-CF-Card.img.zip
- 2. Download Image Tool
- Go to <a href="https://www.balena.io/etcher/">https://www.balena.io/etcher/</a>
- Download version for your OS
- Install Balena Etcher
- 3. Connect USB Reader
- Connect USB CF/SD-Card Reader
- 4. Turbo-Install Coffin (optional)
- See "Turbo-Install" Chapter
- 5. Flash VBL-Solo
- Flash VBL-SOLO-CF-Card.img.zip to CF-Card
- Ignore warnings about missing partition table

#### Note: CF-Card must be 512MB or larger

willemdrijver@mac.com

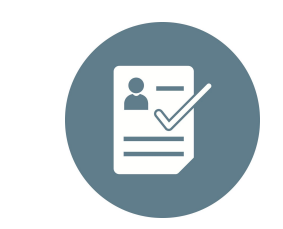

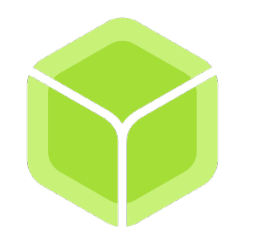

balena Etcher

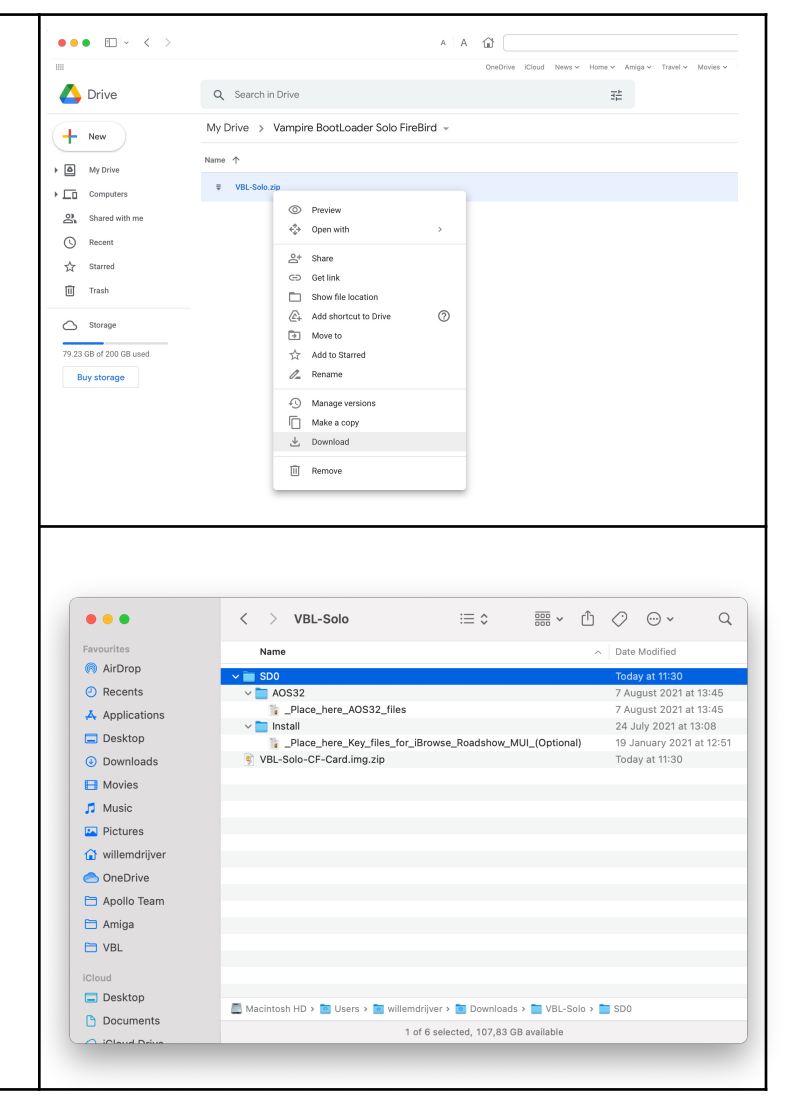

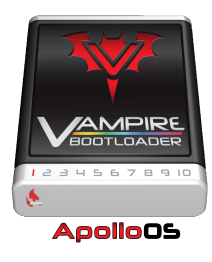

## Step 1: Download

#### 6. Open Hyperion website

- Check out the Amiga OS 3.2 release
- #1: Purchase Amiga OS 3.2 CD-Rom
  - Create ISO-image from physical CD-Rom
  - Name this file AmigaOS32.ISO
  - Copy this file in SD0:A0S32
- #2: Purchase Amiga OS 3.2 Download
  - Download the Amiga OS archive
  - Unzip downloaded archive
  - Copy Amiga OS 3.2 files in SD0:AOS32

| Note         Particle         Particle <th< th=""><th>firos.</th></th<>                                                                                                    | firos.                   |
|----------------------------------------------------------------------------------------------------|--------------------------|
| Note         Applie         Applie <th>finos.</th>                                                                                                    | finos.                   |
| Number         Number of the State State                                 | fenos.                   |
| Annual Cases of Annual Cases of Annual Ca      | feros.                   |
| - Non         Applies 1 Leader Angen Assess of a start of a start o                                 | fierce.                  |
| A constant of ADD      ADD      AD      | fience.                  |
| • etca         • etca         Appendix parameter access to exclude and apply density 14 betters 14 betters target         Appendix parameters access to exclude and apply density 14 betters 14 betters         Appendix parameters         Appendix parameters         Appendix para      | rience.                  |
| AQ     App(01 32 mm partial register and register and register an      | rience.                  |
| Accord     Accord      |                          |
| Instance     Representation     Representation      |                          |
| Be define the define of the define the define of the define of the       |                          |
| Page 2 Start and page data transfer factor  Page 2 Start and page data transfer factor  Page 2 Start and page 2 Start and page   | 6 to inservingatio 22 or |
| CONT CONT     Registrantic are earling and tables                                                                                                    |                          |
| Versen                                                                                                    |                          |
| Revealed to 2 PAN PAN PAN PAN PAN PAN PAN PAN PAN PAN                                                                                                    |                          |
| Neurori Augusti 12 PADNAI LUT Radadari<br>Reserve Marini Lut Radadari                                                                                                    |                          |
| Remedies No 1                                                                                                    |                          |
|                                                                                                    |                          |
|                                                                                                    |                          |
| Corport South Setting 2011     Setting 2011     Seti      |                          |
| Ford part sectore                                                                                                    |                          |
| 4. Updated Data Type system                                                                                                    |                          |
| Workbarch and other user interface improvements     University of the second of the second of t      |                          |
| 7. Enhanced Shell behavior                                                                                                    |                          |
| <ol> <li>New and sworked command ant</li> <li>Statistic physical physical and second and</li> </ol>                                                                                                    |                          |
| 10 Polished Madride                                                                                                    |                          |
| 1. However, and the second second sec |                          |
| <ol> <li>Involutions and reflectment of the ArrigaCO 8.7.4 Nature set<br/>3. Provide Information (Information)</li> </ol>                                                                                                    |                          |
| 10. Meny verse hadro additions                                                                                                    |                          |
| 3 BEACTOR GUI TOOLKE INTEGRATION                                                                                                    |                          |
| 2. Speard Industrial     3. Notes and Antonyo 2011 A Sector and     4. Pathol Sharpy rob     5. Single provide institution     1. Single provide institution                                                                                                    | _                        |

## **STEP-2** PREPARE

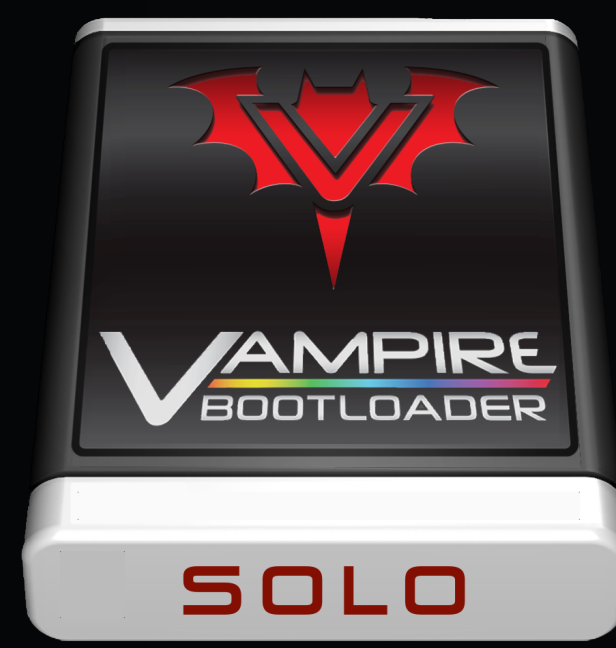

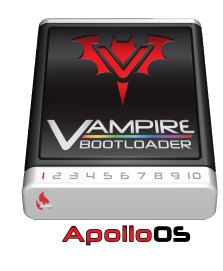

## Step 2: Prepare

#### 1. Copy VBL-Solo Install files to SD-Card

- Format SD-Card-1 with FAT32 filesystem and volume name SD0
- Copy "VBL-SD-Card-1-Install" content to SD-Card-1 root (SD0:)
- Copy Amiga OS 3.2 in correct SDO: folder
  - CD-version: SD0:A0S32/Amiga0S32.iso
  - Archive-version: SD0:A0S32/ADF
- Copy commercial iBrowse, MUI keys in SD0:Install (optional)
- Copy commercial Roadshow.lha in SD0:Install (optional)
   Note: Use your current SD-Card if you already use one for file transfers
   Tip: see FAQ area for support on SD-Card compatibility

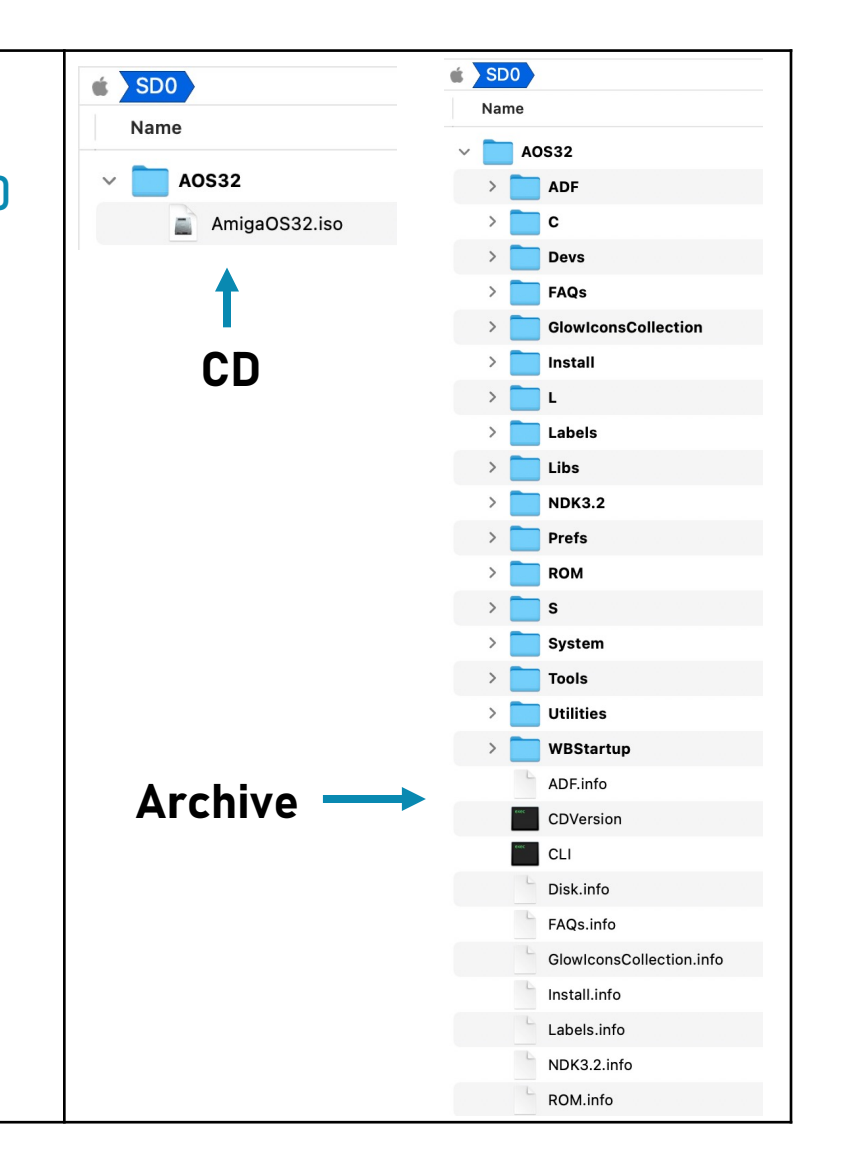

## **STEP-3** INSTALL

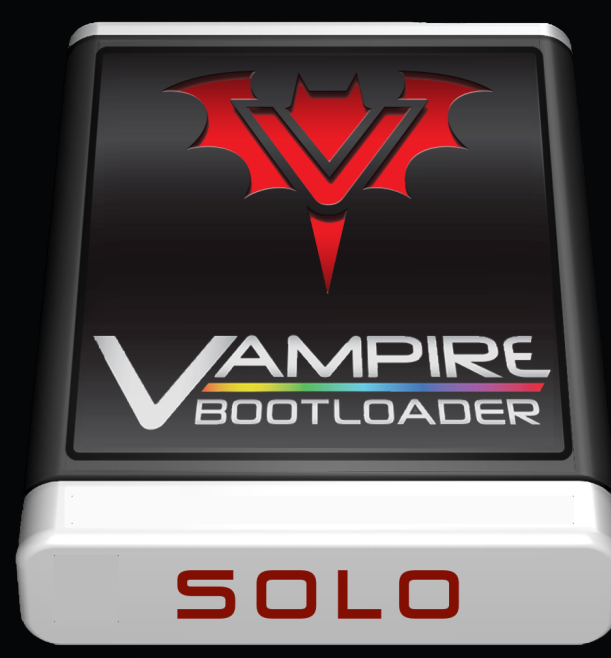

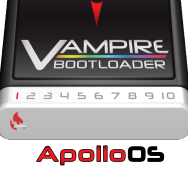

## Step 3: Install

#### 1. Boot Vampire BootLoader for the First time

- Insert CF-Card in Vampire IDE-to-CF adapter
- Insert SD-Card in Vampire SD-Adapter
- Check: Connect Vampire to 1280x720@50Hz compatible display
- Power up Vampire and wait for Vampire BootLoader Main Menu

To Update Core: Choose "VampireFlash" and select SA\_Release7-2B.jic

After flash process Power-off, wait 10 sec and Power-on again

#### 2. Choose which OS to Install

- Click on the Amiga OS you want to install on the CF-Card
- Wait for the installer to finish the installation
- Reset Vampire by pressing CTRL-Amiga-Amiga keys
- Enjoy Amiga OS on your Vampire!

| Install OS                   | Vampire BootLoader SOLO - FireBird V4                                                  | - |
|------------------------------|----------------------------------------------------------------------------------------|---|
| Aniga 05 3.2<br>VampireFlash | Version : R7.4 IDE-PIO : Mode 0<br>OS : AROS Network MiamiDX<br>System : UAE SNTP : ON |   |
|                              |                                                                                        |   |
|                              |                                                                                        |   |
|                              |                                                                                        |   |
|                              |                                                                                        |   |
|                              |                                                                                        |   |
|                              |                                                                                        |   |
|                              |                                                                                        |   |

| I AROS                                                | Vampire Rootloader SALA - FireRird V4                                                | <u>0</u> 6 |
|-------------------------------------------------------|--------------------------------------------------------------------------------------|------------|
| ×                                                     | Version : R7.4 IDE-PIO : Hode 0<br>OS AROS Network History<br>System : UAE SHTP : OH |            |
| > Checking Source Devic                               | e #1 (5D0:)                                                                          |            |
| <pre>&gt; Checking Kickstart * 5D0:A0532/Amiga0</pre> | L-Solo Question Choose option for Language                                           |            |
|                                                       | All Languages                                                                        |            |
|                                                       |                                                                                      |            |
|                                                       |                                                                                      | 4          |
|                                                       |                                                                                      | 4          |

## Step 3: Install

#### 3. Boot Amiga OS for the First time

- On first boot VBL will request you how to handle kickstart
  - 1. Flash : flash the Amiga OS kickstart ROM in Vampire
  - 2. Map Once: load Amiga OS kickstart ROM once
  - 3. Map Always: always load Amiga OS kickstart ROM
- Open Prefs->Locale to set your regional preferences

Note: On first boot of Amiga OS 3.2, click "cancel" on ENV error message

#### 4. Use VBL Solo Tools in Amiga OS

- VBL-FlashROM: Re-Flash Vampire Core
- VBL-FiXHDDSize: Resize CF-Card size from 512Mb to max.size
- HDToolBox: Create your own partitions with "Partition Drive"
  - Look at the existing DH0: partition for the correct settings
  - After partitioning, reboot Vampire and Format new Drives

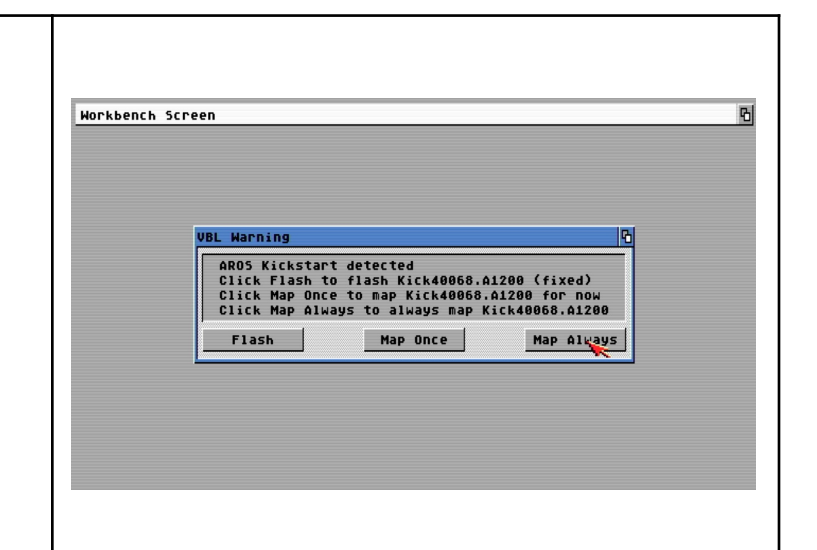

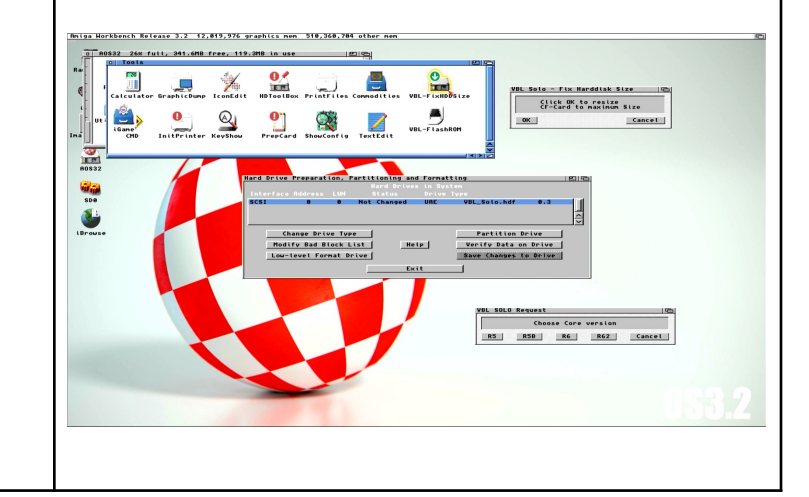

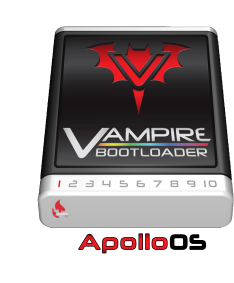

## TURBO INSTALL (OPTIONAL)

# SOLO

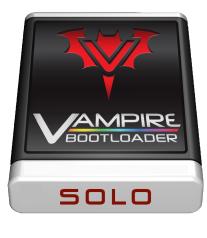

## Step 3: Turbo Install

- 1. Install Amiga Emulator
- 2. Start Win-UAE (PC) or FS-UAE (Mac)

#### 3. Create "VBL Turbo Install" as new configuration

- Create manual configuration with these settings;
  - FS-UAE: Amiga 4000 68040 2Mb Chip RAM 8Mb Fast RAM 128Mb Zorro III Fast Memory
  - FS-UAE: Select "aros\_uae.rom" (available on SD-Card-1-Install in Kickstarts folder)
  - WIN-UAE: Amiga 4000 68040 2Mb Chip 8Mb Z2 Fast 128Mb 32-bit Chip
  - WIN-UAE: Select "aros\_uae.rom" and Board type "New UAE (128k ROM, Direct)"

#### 4. Set Hard Drives

- Mount\_hard drives;
  - Browse File (FS-UAE) / Hardfile (Win-UAE) to "VBL-SOLO.img"
  - Browse Folder (FS-UAE) / Harddrive or Directory Location (Win-UAE) to "SD0:"

#### 5. Set ROM

• Set Kickstart ROM / Main ROM File to "SD0:Kickstarts/aros\_uae.rom"

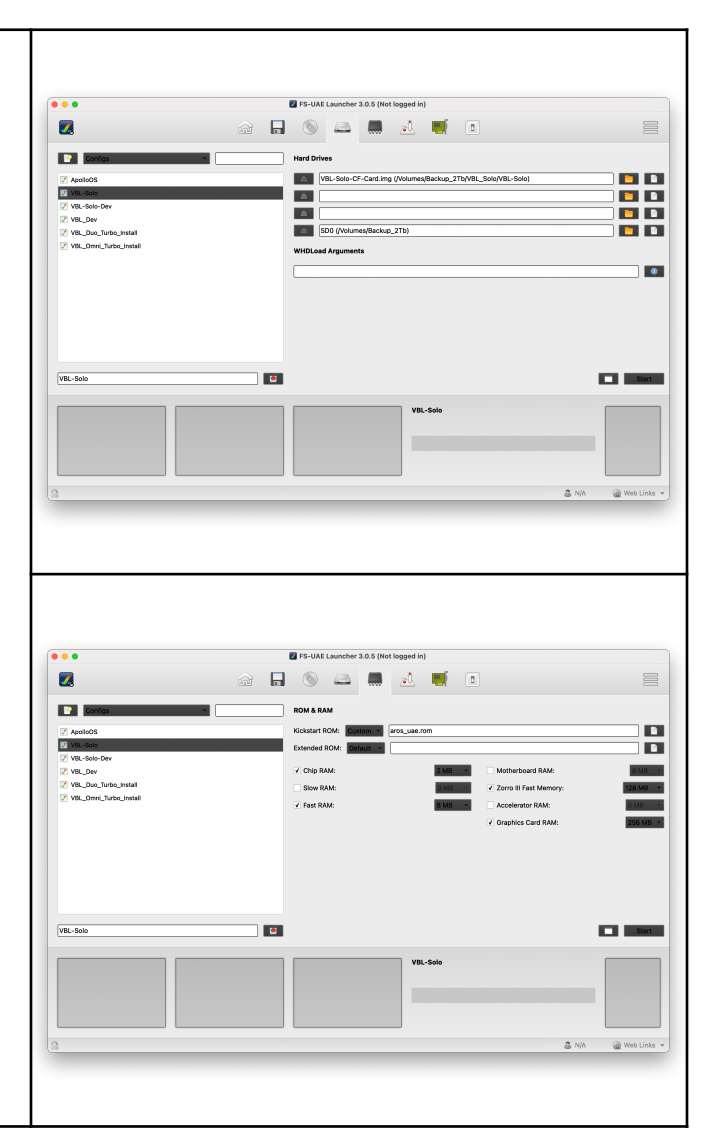

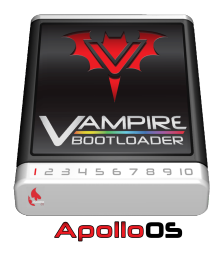

## Step 3: Turbo Install

#### 6. Start UAE emulator and boot VBL-Solo ampire BootLoader Install 05 Start Win-UAE or FS-UAE emulator Aniga OS 3.2 Version IDE-PIO : Network : SNTP : 05 System VampireFlash Click on Amiga OS 3.2 to start Turbo-Install Wait for installation to finish 7. Restore Vampire BootLoader image to Physical CF-Card 😭 balena Etche 0 0 Download balenaEtcher (Windows, MacOS, Linux) Open balenaEtcher utility on Mac or PC Insert 512Mb or larger CF-Card in USB Cardreader /4BL-64G-CF-Card.im Restore "VBL-SOLO.img"

#### WARNING: YOUR CF-CARD WILL BE 100% OVERWRITTEN

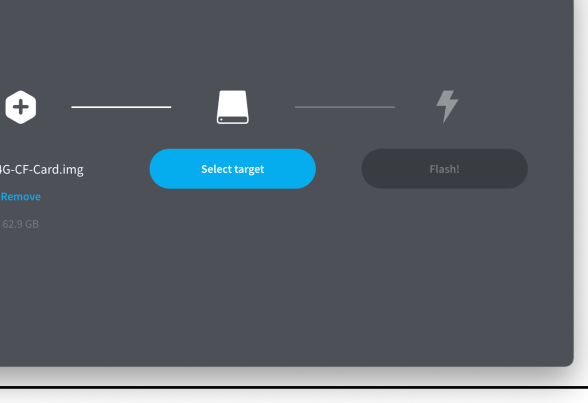

# FAQ

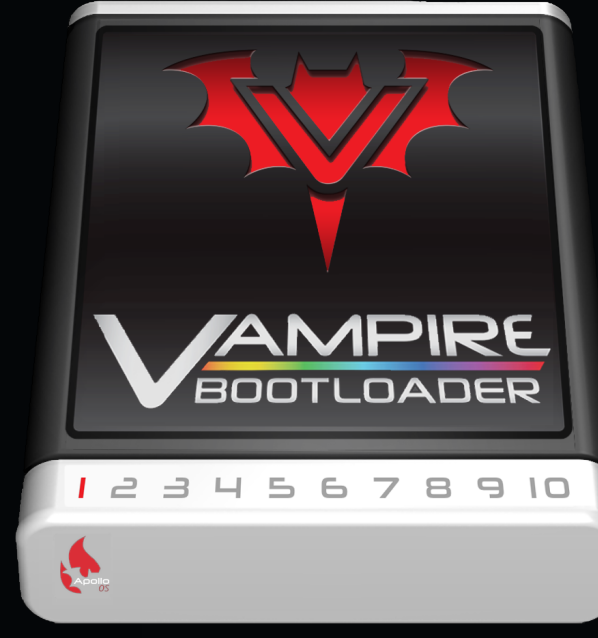

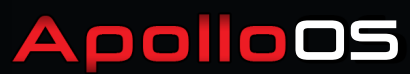

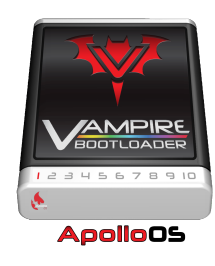

## **Frequently Asked Questions**

1. SD-Card with FAT32 format not recognised / not writable in ApolloOS

ApolloOS R6 is compatible with most "out-of-the-box" FAT32 formatted SD-Cards. There are however SD-Cards with a non compatible FAT32 partition scheme. For these SD-Cards the following **DESTRUCTIVE** procedures are available;

#### Windows

- Download Rufus 3.x disk tool and install it on your Windows 7 or 10 OS
- Select your SD-Card from the list and choose "non bootable" for boot selection
- Enter "SD0" as Volume Label and make sure FAT32 is selected
- Check "Quick format", uncheck "Create extended label and icon files" and click "Start" to format SD-card
- Eject the SD-Card and insert it in Vampire to test and use for read and write

#### MacOS

- Insert SD-Card in USB-Reader, open Terminal application and type "diskutil list"
- Note the device number **x** of your SD-Card, it should be listed as /dev/disk**x**
- Type "diskutil partitiondisk /dev/diskx MBR FAT32 SD0 0" (warning: <u>doublecheck</u> for correct /dev/diskx)
- Eject the SD-Card and insert it in Vampire to test and use for read and write

Contact @WillemDrijver on #vampire-bootloader Discord channel for support (sent relevant info + screenshot)

|                                                                                                    |                                                                                                    |                                                                                                    | Initializing disk                                                                                                    |                                                                                                    |        |
|----------------------------------------------------------------------------------------------------|----------------------------------------------------------------------------------------------------|----------------------------------------------------------------------------------------------------|----------------------------------------------------------------------------------------------------|----------------------------------------------------------------------------------------------------|--------|
| Drive Properties —                                                                                                    |                                                                                                    |                                                                                                    | <ul> <li>Partitioning (MBR).</li> <li>Creating Main Dat</li> </ul>                                                                                                    | ta Partition (offset: 1048576, size: 59.6 08)                                                                                                    |        |
| Device<br>SDD (E) (64 GB)                                                                                                    |                                                                                                    | × 8                                                                                                    | Waiting for logical<br>Formatting (Large P                                                                                                    | I drive to reappear<br>MAT32)                                                                                                    |        |
| Boot selection                                                                                                    |                                                                                                    |                                                                                                    | Opened \\?c<br>Size : 59.6 GB 1250                                                                                                    | #f869ef3-9ede-11eb-ab5c-5891cff79765} for exclusive write<br>824256 sectors                                                                                                    | access |
| Non bootable                                                                                                    | ~ ⊘                                                                                                    | SELECT                                                                                                    | Cluster size 32768<br>Volume ID is ff5:1a                                                                                                    | bytes, 512 bytes per sector<br>ald                                                                                                    |        |
| Partition scheme                                                                                                    | Target system                                                                                                    |                                                                                                    | 32 Reserved sectors<br>1953026 Total clust                                                                                                    | s, 15259 sectors per FAT, 2 FATs<br>ters                                                                                                    |        |
| MBR ~                                                                                                    | BIOS or UEFI                                                                                                    |                                                                                                    | 1953025 Free cluste<br>Clearing out 30614                                                                                                    | ers<br>sectors for reserved sectors, FATs and root cluster                                                                                                    |        |
| Hide advanced drive properties                                                                                                    |                                                                                                    |                                                                                                    | Initializing reserv<br>FAT #0 sector at ac                                                                                                    | red sectors and FATs<br>ddress: 32                                                                                                    |        |
| Add fixes for old BIOSes (extra partition.                                                                                                    | align. etc.)                                                                                                    |                                                                                                    | FAT #1 sector at ac<br>Writing Partition E                                                                                                    | ddress: 15291<br>Boot Record                                                                                                    |        |
| Use Rufus MBR with BIOS ID                                                                                                    | 0x80 (Default)                                                                                                    | ~                                                                                                    | Using Standard FATS<br>Confirmed new volum                                                                                                    | 32 partition boot record<br>me has a primary FAT32 boot sector                                                                                                    |        |
| Format Options                                                                                                    |                                                                                                    |                                                                                                    | Setting primary FAT<br>Confirmed new volum                                                                                                    | 732 boot sector for boot<br>me has a secondary FAT32 boot sector                                                                                                    |        |
| Volume label                                                                                                    |                                                                                                    |                                                                                                    | Setting secondary F<br>Setting label                                                                                                    | FAT32 boot sector for boot                                                                                                    |        |
| SD0                                                                                                    |                                                                                                    |                                                                                                    | Format completed.<br>Writing Master Boot                                                                                                    | t Record                                                                                                    |        |
| File system                                                                                                    | Cluster size                                                                                                    |                                                                                                    | Partition is alread<br>Using Zeroed MBR                                                                                                    | by FATS2 LBA                                                                                                    |        |
| Large (MI32 (Detault)                                                                                                    | 32 kilobytes (Deta                                                                                                    |                                                                                                    | Found volume \\?\Vo<br>Successfully remoun                                                                                                    | <pre>blume{df869ef5-9ede-11eb-ab5c-5891cff79765}\ tted \\?\Volume{df869ef3-9ede-11eb-ab5c-5891cff79765}\ as</pre>                                                                                                    | ε:     |
| Quick format                                                                                                    |                                                                                                    |                                                                                                    | Found card reader o                                                                                                    | device 'Generic 00000 SD Card'                                                                                                    |        |
| Create extended label and icon files                                                                                                    |                                                                                                    |                                                                                                    | Disk type: Removabl                                                                                                    | le, Disk size: 64 68, Sector size: 512 bytes                                                                                                    |        |
| Check device for bad blocks                                                                                                    | 1 pass                                                                                                    | ~                                                                                                    | Cylinders: 7782, Tr<br>Partition type: MBF                                                                                                    | racks per cylinder: 255, Sectors per track: 63<br>3, NB Partitions: 1                                                                                                    |        |
| Status                                                                                                    |                                                                                                    |                                                                                                    | Disk ID: 0x00000000<br>Drive has a Zeroed                                                                                                    | )<br>Master Boot Record                                                                                                    |        |
| REAL                                                                                                    | DY                                                                                                    |                                                                                                    | Type: FAT32 LBA (                                                                                                    | (0x0c)                                                                                                    |        |
| 1490                                                                                                    |                                                                                                    |                                                                                                    | Start Sector: 204                                                                                                    | 4012419072 Dytes)<br>18, Boot: No                                                                                                    |        |
| S 🛈 🛱 🖬                                                                                                    | START                                                                                                    | CLOSE                                                                                                    |                                                                                                    |                                                                                                    |        |
|                                                                                                    |                                                                                                    |                                                                                                    |                                                                                                    | Clear Save                                                                                                    | Clos   |
|                                                                                                    |                                                                                                    | 🗖 willer                                                                                                    | mdriiver — -zsh -                                                                                                    | - 120×41                                                                                                    |        |
| Last login: Mon Apr 19 1                                                                                                    | 9:10:03 on com                                                                                                    | 🖬 willer                                                                                                    | mdrijver — -zsh ·                                                                                                    | - 120×41                                                                                                    |        |
| Last login: Mon Apr 19 1<br>(willemdrijver@Willems-IP)<br>(dev/disk (internalhh                                                                                                    | 3:19:93 on cor<br>ro-2 ~ % disku<br>ysical):                                                                                                    | in willer<br>nsole<br>ntil list                                                                                                    | mdrijver — -zsh -                                                                                                    | - 120x41                                                                                                    |        |
| Last login: Mon Apr 19 1<br>(willemdrijver@Willems-1P)<br>/dev/disk8 (internal, ph)<br>?:                                                                                                    | 9:10:03 on con<br>co-2 ~ % disku<br>ysical):<br>TYPE NAME                                                                                                    | insole<br>ttil list                                                                                                    | mdrijver — -zsh -<br>SIZE                                                                                                    | — 120×41<br>IDENTIFIER                                                                                                    |        |
| Last login: Mon Apr 19 1<br>(willendriver@willens-IP<br>/dev/disk0 (internal, phy<br>#:<br>0: GUID_partition<br>1:                                                                                                    | 3:10:03 on con<br>co-2 ~ % diski<br>ysical):<br>TYPE NAME<br>scheme<br>EFI EFI                                                                                                    | insole<br>ttil list                                                                                                    | mdrijver — -zsh -<br>SIZE<br>*1.0 TB<br>314.6 MB                                                                                                    | - 120x41<br>IDENTIFIER<br>disk0<br>disk01                                                                                                    |        |
| Last Jogin: Mon Apr 19 1<br>(willendrijver@willens-IP<br>/dev/disk@ (internal, ph)<br>#:<br>GUID_partition<br>1:<br>2: App                                                                                                    | B:18:03 on cor<br>co-2 ~ % disku<br>ysical):<br>TYPE NAME<br>=SFIEFI<br>Die_APFS Conta                                                                                                    | insole<br>stil list<br>biner diski                                                                                                    | mdrijver — -zsh -<br>SIZE<br>*1.0 TB<br>314.6 MB<br>1.0 TB                                                                                                    | — 120×41<br>LIGHT IF JER<br>diste<br>dister<br>dister<br>2                                                                                                    |        |
| Last Login: Mon Apt 19 1<br>willendrijvergwillens-IP<br>/dev/disk0 (internel, ph<br>8:<br>0: GUID_partition<br>1:<br>2: Api<br>/dev/disk1 (synthesized)                                                                                                    | 3:10:03 on cor<br>co-2 ~ % disk:<br>ysical):<br>TYPE NAME<br>scheme<br>EFI EFI<br>ole_APFS Cont:<br>:                                                                                                    | insole<br>util list<br>piner disk1                                                                                                    | mdrijver — -zsh -<br>SIZE<br>*1.0 TB<br>314.6 MB<br>1.0 TB                                                                                                    | - 120x41<br>IOENTIFIER<br>disk0<br>disk0s1<br>disk0s2                                                                                                    |        |
| Last login: Mon Apr 19 1<br>WilliemrijverBvilliems-Jp<br>dev/disk (dirkman], ph<br>i<br>i<br>2: 6UID,psritio<br>1:<br>2: Apr<br>/dev/disk (synthesized<br>3: 6UFS (containe                                                                                                    | 3:10:03 on cor<br>co-2 ~ % disk:<br>TYPE NAME<br>FFI EFI<br>Die_APFS Cont:<br>TYPE NAME<br>TYPE NAME                                                                                                    | isole<br>stil list<br>siner disk1                                                                                                    | Mdrijver — -zsh -<br>SIZE<br>*1.0 T0<br>314.6 M8<br>1.0 T6<br>SIZE<br>*1.0 T8                                                                                                    | - 120x41<br>IDENTIFIER<br>disk0<br>disk0s1<br>disk0s2<br>IDENTIFIER<br>disk1                                                                                                    |        |
| Lest Dopin: Mon Apr 19 1<br>willemorf.ywr?Willemorf.P<br>dev/disk (internal, ph<br>c<br>c<br>c<br>dur/disk (synthesized)<br>c<br>c<br>c<br>c<br>AppS Containe<br>c                                                                                                    | 9:19:03 on cor<br>co-2 ~ % disku<br>TYPE NAME<br>EFI EFI<br>ole_APFS Contu<br>:<br>TYPE NAME<br>r Scheme _<br>hys:                                                                                                    | willer<br>nsole<br>ttil list<br>siner disk1<br>cal Store disk                                                                                                    | mdrijver — -zsh -<br>SIZE<br>*1.0 TB<br>314.6 MB<br>1.0 TB<br>SIZE<br>*1.0 TB<br>#822                                                                                                    | - 120×41<br>IDENTIFIER<br>disk0-1<br>disk0-2<br>IDENTIFIER<br>disk1<br>disk1-2<br>                                                                                                    |        |
| Last login: Non Apr 19 5<br>Last login: Non Apr 19 5<br>dev/disk licerand. ph<br>dev/disk licerand.<br>/dev/disk licerand.<br>dev/disk licerand.<br>0: APFS Containe<br>1: APFS Containe<br>2: APF                                                                                                    | 3:10:03 on cor<br>co-2 ~ % disky<br>ysical):<br>TYPE NAME<br>scheme<br>EFI EFI<br>EFI EFI<br>:<br>TYPE NAME<br>r Scheme -<br>Phys:<br>S Volume Macin<br>S Volume Macin                                                                                                    | willer<br>sole<br>ttil list<br>siner diskl<br>siner diskl<br>sical Store disk<br>tosh HD - Gege<br>ot                                                                                                    | mdrijver — -zsh -<br>\$IZE<br>*1.0 TB<br>314.6 MB<br>1.0 TB<br>\$IZE<br>+1.0 TB<br>\$12E<br>+31.4 MB                                                                                                    | - 120×41<br>IDENTIFIER<br>disk0<br>disk0:1<br>disk0:2<br>IDENTIFIER<br>disk1<br>disk1:1<br>disk1:2                                                                                                    |        |
| Lest login: Mon Apr 19 1<br>Willeadrifyet804Lless-JP<br>/dev/disk (internat, pw)<br>6: GUID.peritifo<br>1: Apr<br>2: Apr<br>4: APFS Containe<br>1: APF<br>2: APF<br>3: APF                                                                                                    | 9:19:03 on cor<br>ro-2 ~ % diski<br>TYPE NAME<br>FFI EFI<br>Die_APFS Conti<br>TYPE NAME<br>FS Conti<br>TYPE NAME<br>S Volume Macis<br>S Volume Recor<br>S Volume Recor                                                                                                    | itil uiller<br>hsole<br>piner diskl<br>niner diskl<br>tosh HD - Gege<br>pot<br>resy                                                                                                    | mdrijver — -zsh -<br>size<br>*1.6 ТВ<br>334.6 НВ<br>1.0 ТВ<br>*1.0 ТВ<br>*231.4 нВ<br>613.0 нВ<br>613.0 нВ                                                                                                    | - 120×41<br>Dow IFIER<br>disk9:1<br>disk9:2<br>IDENTIFIER<br>disk1:1<br>disk1:2<br>disk1:3<br>disk1:3                                                                                                    |        |
| Last Login: Mon Apr 19 1<br>willeadrifyer?willeams-IP<br>/dev/disk8 (internal, ph<br>8:<br>6: GUID_pertition<br>2: Apr<br>1: APFS Containe<br>1: APFS<br>2: APF<br>2: APF<br>3: APF<br>5: APF                                                                                                    | 3:10:03 on cor<br>co-2 ~ % diski<br>TYPE NAME<br>FFI FI<br>SPICE<br>TYPE NAME<br>TYPE NAME<br>TYPE NAME<br>T Scheme –<br>Physi<br>S Volume Preso<br>S Volume VM<br>S Volume Wacir                                                                                                    | ical Store disk<br>till list<br>biner disk1<br>tical Store disk<br>ttosh HD - Gege<br>oot<br>very<br>itosh HD                                                                                                    | mdrijver — -zsh +<br>\$IZE<br>*1.0 TB<br>314.6 HB<br>1.0 TB<br>\$IZE<br>*1.0 TB<br>092<br>431.4 HB<br>613.9 HB<br>1.1 GB<br>51.1 GB                                                                                                    | - 120x41<br>IDENTIFIER<br>disk0<br>disk0<br>disk0<br>DENTIFIER<br>disk1<br>disk13<br>disk13<br>disk13<br>disk13<br>disk14<br>disk14<br>d                                                                                                    |        |
| Lest login: Mon Apr 19 1<br>Villemort jurg Mullemort<br>devised Cinternas, ph<br>et<br>GUID_partition<br>2:<br>2:<br>4:<br>4:<br>4:<br>4:<br>4:<br>4:<br>5:<br>4:<br>5:<br>4:<br>5:<br>4:<br>4:<br>4:<br>4:<br>4:<br>4:<br>4:<br>4:<br>4:<br>4:<br>4:<br>4:<br>4:                                                                                                    | 3:10:03 on coi<br>co-2 ~ % disk<br>fsical):<br>TYPE KAME<br>_scheme<br>EFI FFI<br>EFI FFI<br>Scheme<br>Scheme | <pre>willer til list til list iner disk1 ical Store disk ical Store disk icash HD - Gege itosh HD itosh HD</pre>                                                                                                    | Mdrijver — -zsh -<br>SIZE<br>*1.0 T0<br>31.4 6 T0<br>\$1.0 T0<br>\$1.0 T0<br>\$1.0 T0<br>\$1.0 T0<br>\$1.1 00<br>15.1 08<br>\$1.1 08<br>15.1 08                                                                                                    | - 120×41<br>DENTIFIER<br>disket<br>disket<br>IDENTIFIER<br>disk1<br>disk13<br>disk13<br>disk16<br>disk16                                                                                                    |        |
| Last login: Mon Apr 19 1<br>willeadrifyer@Milleams_Pr<br>/dev/disk@ Linternal, pp<br>#:<br>0UID.partition<br>1:<br>0UID.partition<br>1:<br>0:<br>ApFS Containe<br>3:<br>APFS Containe<br>1:<br>0:<br>APFS Containe<br>3:<br>0:<br>0:<br>0:<br>0:<br>0:<br>0:<br>0:<br>0:<br>0:<br>0:<br>0:<br>0:<br>0:                                                                                                    | 9:10:03 on coro-2 - X disk<br>cro-2 - X disk<br>yscal):<br>TYPE NAME<br>EFI EFI<br>EFI EFI<br>Schame<br>Yolume Maci<br>S Volume Maci<br>S Vol                                                                                                    | Isole<br>till list<br>siner disk1<br>ical Store disk1<br>ical Store disk<br>ticsh HD - Gege<br>oot<br>very<br>ttosh HD<br>hpple.os.update                                                                                                    | mdrijver — -zsh -<br>6176<br>*1.6 TB<br>*1.6 TB<br>1.6 TB<br>6176<br>*1.0 TB<br>1.0 TB<br>1.0 TB<br>1.0 TB<br>1.0 TB<br>1.0 TB<br>1.1 OB<br>1.1 OB<br>1.1 OB<br>1.1 OB<br>1.1 OB                                                                                                    | - 120×41                                                                                                    |        |
| Lest Login: Mon Apr 15 g<br>Last Login: Mon Apr 15 g<br>Last Login: Mon Apr 15 g<br>Last Login: Mon Apr 15 g<br>dev/disk1 fynthesized)<br>e: OUD_perition<br>e: APFS<br>containe<br>containe<br>co                                                                                                    | 9:10:03 on cot<br>co-2 - % disk<br>Sical):<br>IPPE FAINE<br>Schere FFI<br>Schere FFI<br>Schere FFI<br>Schere FFI<br>Schere FFI<br>Svolume Prab<br>Svolume Prab<br>Svolum                                                                                                    | in willer<br>til list<br>siner diskl<br>ical Store disk<br>ical Store disk<br>ical Store dical Store disk<br>ical Store di<br>ical Store disk<br>ical Store disk<br>ical                                                                                                    | mdrijver — -zsh +<br>\$12E<br>*1.0 TB<br>\$11.6 M0<br>\$12E<br>*1.2 TS<br>\$12E<br>*1.0 S<br>\$12E<br>*1.0 M0<br>\$12E<br>*1.0 M0<br>\$12E<br>*1.0 M0<br>\$12E<br>*1.0 M0<br>\$12E<br>*1.0 M0<br>\$12E<br>*1.0 TB<br>*1.0 TB<br>*1                                                                                                    | - 120×41<br>IDENTIFIER<br>diske1<br>diske1<br>diske2<br>IDENTIFIER<br>disk13<br>disk13<br>disk14<br>disk14<br>disk14<br>disk15<br>disk15<br>disk15<br>disk15<br>disk15<br>disk15<br>disk15<br>disk15<br>disk15<br>disk15<br>disk15<br>disk15<br>disk2<br>disk2<br>disk2<br>disk2<br>disk2<br>disk2<br>disk2<br>disk2<br>disk2<br>disk2<br>disk3<br>disk2<br>disk3<br>disk3                                                                                                    |        |
| Lest login: Mon Apr 19 1     /dev/dist0 Linternal, ph     /dev/dist0 Linternal, ph     /dev/dist0 Linternal, ph     /dev/dist1 (synthesized)     s:     Apr S Containe     L: Apr     S: Apr     S: Apr     S: Apr     G: Apr     S: Apr     G: Apr     G: Apr                                                                                                    | 9:10:03 on cor<br>co-2 ~ % disk<br>sical):<br>TYPE HAME<br>Scheme -<br>PEI FFI<br>ILA,PFS Contra<br>Volume Areco<br>Volume Areco<br>Volume Areco<br>Scheme Areco<br>Scheme Areco<br>Scheme Areco<br>Scheme<br>Scheme                  | willer<br>nole<br>til list<br>iner diski<br>ical Store disk<br>tosh MO – Gege<br>very<br>tosh MO<br>pple os update<br>up_27b                                                                                                    | mdrijver — -zsh<br>\$122<br>*1.0 TB<br>\$12.6<br>\$1.0 TB<br>\$1.0 TB                                                                                                    | - 120×41<br>IDENTIFIER<br>disk0<br>disk0<br>disk0<br>disk0<br>disk12<br>disk13<br>disk13<br>disk13<br>disk13<br>disk14<br>disk14<br>disk14<br>disk14<br>disk15<br>disk15<br>disk2<br>disk2                                                                                                    |        |
| Lust login Won Apr 35 3<br>Lust login (Won Apr 35 3)<br>/dd//disk (internal, ph<br>is)<br>/dd//disk (internal, ph<br>is)<br>/de//disk (synthesized)<br>0: APFS Containe<br>1: APF<br>0: APFS<br>0: APFS<br>0: A                                                                                                    | 3:10:03 on cor<br>cr-2 - N disk<br>storpe<br>Not per<br>storpe<br>FI FI FI<br>la_AFFS Contri-<br>TYPE NAME<br>S Volume Macia<br>S Volume Macia                                                                                                    | willer<br>sole<br>till list<br>diner diskl<br>kcal Store disk<br>kcal Store disk<br>tosh HO – Gege<br>ory<br>ary<br>tosh HO ppple.os.update                                                                                                    | mdrijver — -zsh -<br>\$126<br>*1.0 TB<br>1.0 TB<br>1.0 TB<br>1.0 TB<br>1.0 TB<br>1.0 TB<br>51.0 B<br>51.0                                                                                                    | - 120x41<br>IDENTIFIER<br>disk0<br>disk0<br>DENTIFIER<br>disk1<br>disk13<br>disk13<br>disk13<br>disk15<br>disk15<br>disk15<br>disk15<br>disk15<br>disk15<br>disk15<br>disk15<br>disk15<br>disk15<br>disk15<br>disk15<br>disk15<br>disk15<br>disk15<br>disk25<br>disk25                                                                                                    |        |
| Our Description     Contract Description     Contract Description     Contrest Description     Contract Description     Contract Description                                                                                                    | b:10:03 on cop<br>cro-2 - X disk<br>yical):<br>TYPE NAME<br>_scheme FFI<br>lol_APFS Cont:<br>TYPE NAME<br>Scheme Macia<br>Stolume Press<br>Volume Macia<br>Stolume Press<br>Volume Macia<br>Stopphot com.<br>Stopphot Com.<br>Stopphot Ress<br>pice.HFS Back<br>yical):<br>TYPE NAME                                                                                                    | willer<br>sole<br>til list<br>siner diskl<br>siner diskl<br>solt - Gege<br>very<br>tooh to - Gege<br>very<br>tooh to<br>ppple.os.update                                                                                                    | street                                                                                                    | - 120×41                                                                                                    |        |
| Lust Login: Mon Apr 19 1<br>wilendrijve: ?Willens-JP<br>/dav/disk internal, pw<br>e:<br>0UD.partitio<br>1:<br>0:<br>0:<br>0:<br>0:<br>0:<br>0:<br>0:<br>0:<br>0:<br>0:<br>0:<br>0:<br>0:                                                                                                    | b:18-03 on cor<br>co-2 * X disk<br>yscal):<br>TYPE NAME<br>EFI EFI<br>TYPE NAME<br>C Scheme<br>TYPE NAME<br>S volume Paci<br>S volume Paci<br>S volume Paci<br>S volume Maci<br>S volume Maci<br>S                                                                                                    | in willer<br>nole<br>til list<br>siner diskl<br>sal Store disk<br>stat Store disk<br>stat Store                                                                                                    | mdrijver — -zah .<br>5172 6<br>6.15 70<br>1.4 70 40<br>1.4 70 40<br>5127 6<br>+1.0 70 40<br>5127 6<br>+1.0 70 400<br>1.5 1.0 6<br>1.5 1.0 6<br>1.5 1.0 6<br>1.5 1.0 6<br>1.5 1.0 6<br>1.5 1.0 6<br>52.0 70 70 40<br>51.2 70 70 40<br>51.2 70 70 70 40<br>51.2 70 70 70 70<br>51.2 70 70 70<br>51.2 70 70<br>51.2 70 70<br>51.2 7                                                                                                    | - 120×41                                                                                                    |        |
| <pre>Last login: Mon Apr 15 14<br/>Last login: Mon Apr 15 14<br/>linearity intermities - ph<br/>//dev/disk1 (syntesized)<br/>e: OUD_pertition<br/>e: APFS Containe<br/>e: APFS<br/>e: APFS<br/>APFS<br/>e: APFS<br/>e: APFS<br/>APFS<br/>APFS<br/>APFS<br/>APFS<br/>APFS<br/>A</pre> | 9:10:03 on cor<br>co-2 - % disk<br>sical): Type KANE<br>scheme SFI<br>10:40%<br>f Colume Prober<br>% Volume Macia<br>% Volume Macia<br>% Volume Maci                                                                                                    | in willer<br>Isole<br>Isole                                                                                                    | sizz<br>sizz<br>sizz                                                                                                    | - 120×41<br>IDENTIFIER<br>diskel<br>diskel<br>diskel<br>diskel<br>diskel<br>IDENTIFIER<br>disk1<br>disk150<br>disk150<br>dis                                                                                                    |        |
| Lest login: Mon Apr 19 1     Ver disk (internat, ph     dev disk (internat, ph     dev disk (inte                                                                                                    | 9:10:03 on cos<br>co-2 - % disk<br>ricell: NAME<br>- scheme EFI FFI<br>la_AFFS Control<br>Scheme Physics<br>Volume Macio<br>Svolume Macio<br>Svolume Mac                                                                                                    | willer<br>nole<br>til list<br>iner diski<br>ical Store disk<br>ical Store disk<br>roch HO<br>opple.os.update<br>up_2Tb<br>pr<br>til partitiond                                                                                                    | mdrijver zsh -<br>\$172<br>\$1,5 Te<br>\$1,6 Te<br>\$1,6                                                                                                    | - 120×41<br>IDENTIFIER<br>dix09<br>dix09<br>IDENTIFIER<br>dix11<br>dix122<br>dix132<br>dix132<br>dix132<br>dix134<br>dix132<br>dix135<br>dix135<br>dix35<br>dix35<br>dix<br>4<br>dix35<br>dix<br>4<br>dix35<br>dix<br>4<br>dix35<br>dix<br>4<br>dix<br>4 |        |
| Lust login: Mon Apr 19 3<br>Lust login: Mon Apr 19 3<br>/ddv/dibit (interna), ph<br>2000<br>/ddv/dibit (interna), ph<br>2000<br>/ddv/dibit (inte                                                                                                    | 9:10:03 on cor<br>co-2 - % disk<br>yical):<br>                                                                                                    | in willer<br>siscle<br>siscle<br>sis                                                                                                    | mdrijver — -zah -<br>\$12E<br>*1.0 T6<br>1.0 T6<br>1.0 T6<br>52E<br>*1.0 T6<br>412 T6<br>412 T6<br>412 T6<br>412 T6<br>412 T6<br>412 T6<br>412 T6<br>1.1 08<br>1.1 08 | - 120×41<br>IDENTIFIER<br>disk0<br>disk0+2<br>disk0+2<br>disk1+3<br>disk1+3<br>disk1+3<br>disk1+3<br>disk1+4<br>disk1+4<br>disk1+4<br>disk1+4<br>disk1+4<br>disk1+4<br>disk1+4<br>disk1+4<br>disk1+4<br>disk1+4<br>disk2+3<br>disk2+3<br>d                                                                                                    |        |
| Advance of the second second secon                                                                                                    | 9:10:03 on cot<br>cot 2 - N disk<br>site ype MANE<br>site ype MANE<br>site Fi Fi<br>solar part<br>ype MANE<br>solar part<br>yolume Maci<br>yolume Maci<br>solar part<br>yolume Maci<br>solar part<br>yolume Maci<br>solar part<br>solar part<br>site Solar part<br>solar part<br>solar par                                                                                                    | willer<br>Nole<br>til list<br>Loal Store disk<br>Loal Store disk<br>Loah HO - Gege<br>ary<br>Noah HO<br>pple.os.update<br>Jpg.27b<br>ST<br>Jtil partitiond                                                                                                    | mdrijverzsh -<br>5172<br>1.0 TB<br>31.0 TB<br>31.0 TB<br>5174<br>5174<br>5175<br>5176<br>5176<br>517                                                                                                    | - 120×41<br>IDENTIFIER<br>disk0<br>disk0<br>disk0<br>disk1<br>disk12<br>disk12<br>disk12<br>disk13<br>disk15<br>disk15<br>disk2<br>disk2                                                                                                    |        |
| Last login Wom day 35 3<br>Last login Wom day 35 3<br>day/disk (internal, ph<br>day/disk (internal, ph<br>day/disk (internal, ph<br>day/disk (internal, ph<br>day/disk (internal, ph<br>day/disk (internal, ph<br>day/disk (internal, ph<br>disk (internal, ph<br>disk (internal, ph)<br>disk (internal, ph)<br>disk (internal,                                                                                                    | 3:40:03 on co<br>co<br>co<br>co<br>co<br>co<br>co<br>co<br>co<br>co<br>co<br>co<br>co<br>c                                                                                                    | willer<br>isole<br>isole<br>is | mdrijver — -zah .<br>5176<br>*2.5 70<br>512.6 +6<br>*1.0 f0<br>512.6<br>*1.0 f0<br>513.4 - 96<br>513.4 - 96<br>513.4 - 96<br>513.6 06<br>513.6 06<br>5                                                                                                    | - 120×41<br>IDENTIFIER<br>disk0<br>disk0<br>disk0<br>DENTIFIER<br>disk1<br>disk12<br>disk13<br>disk13<br>disk14<br>disk15<br>disk15<br>disk15<br>disk15<br>disk15<br>disk16<br>disk16<br>disk16<br>disk16<br>disk16<br>disk16<br>disk35<br>disk35<br>d                                                                                                    |        |
| Lust login: Mon Apr 19 54<br>Lust login: Mon Apr 19 54<br>diliamiri yurgentilams - p<br>// i i sang Linternas, po<br>di Gullar and Containe<br>di Gullar and Containe<br>di APS Containe<br>di APS Containe<br>di APS Containe<br>di APS Containe<br>di APS<br>di APS Containe<br>di APS<br>di APS<br>di A                                                                                                    | 3:10:03 on cos<br>cr2 2 1 115k<br>2:17 2:17 2:17 2:17 2:17 2:17 2:17 2:17                                                                                                    | willer<br>Nole<br>til list<br>til list<br>iner diskl<br>ical Store disk<br>ical Store disk<br>ical Store                                                                                                    | mdrijverzah<br>5/22<br>4.0 TB<br>31.0 TB<br>31.0 TB<br>5/2 CB<br>5/2 C                                                                                                    | - 120×41<br>IDENTIFIER<br>diske1<br>diske2<br>IDENTIFIER<br>disk12<br>disk13<br>disk13<br>disk13<br>IDENTIFIER<br>disk3<br>IDENTIFIER<br>disk3<br>IDENTIF                                                                                                    | :bs=6  |

## THANK YOU FOR USING VBL SOLO !!!

## WILLEM DRIJVER

ApolloTeam Discord: @WILLEMDRIJVER Registration e-Mail: willemdrijver@mac.com

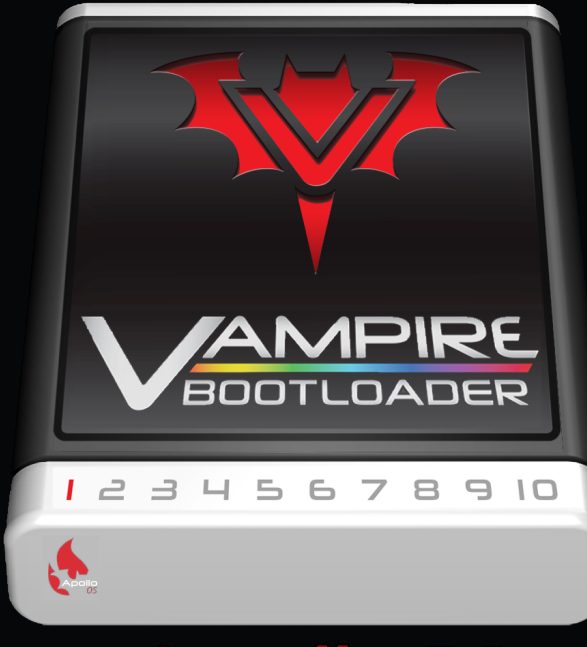

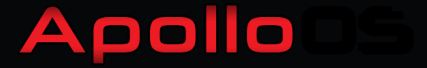